## Set up an Outlook account for the in-built iOS Mail app

1. Go to your iPhone or iPad's **Settings** > scroll down and tap **Passwords & Accounts**.

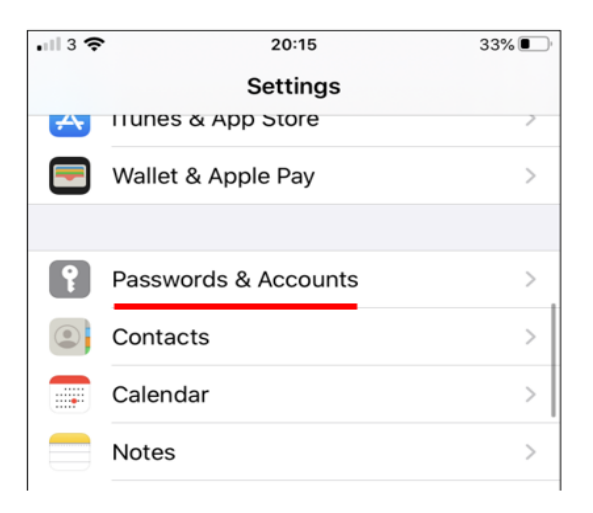

2. Tap Add Account.

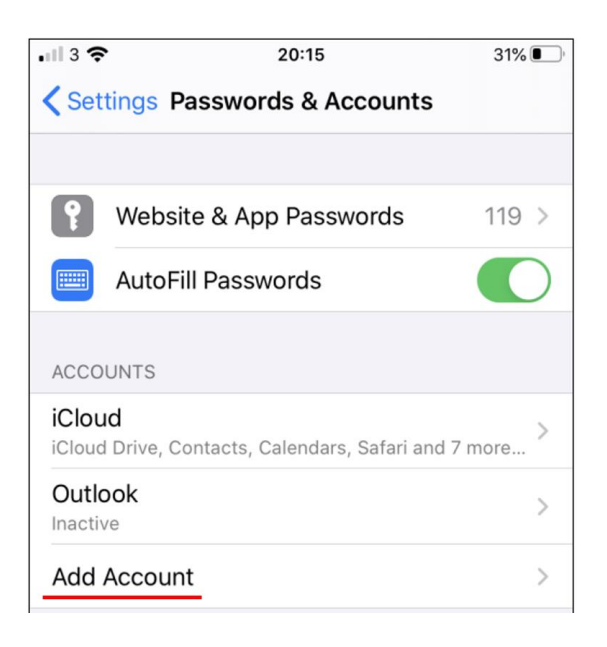

3. Select Microsoft Exchange.

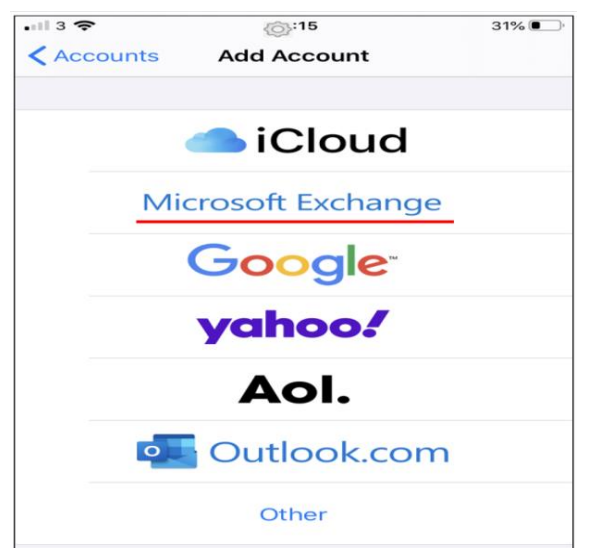

4. Enter your University email address and a description of your account. Tap Next.

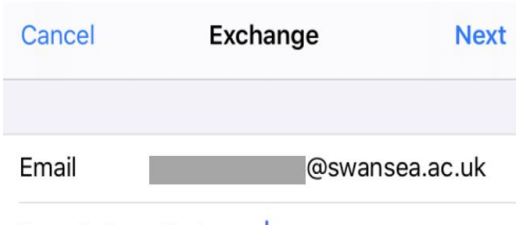

Description Exchange

5. Tap Sign In.

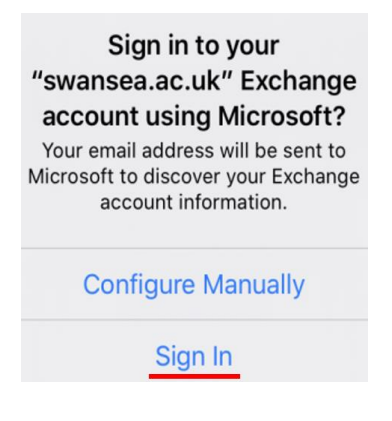

6. Tap Work or school account

| Microsoft                                                                                                    |
|----------------------------------------------------------------------------------------------------|
| It looks like this email is used with more than<br>one account from Microsoft. Which one do you<br>want to use? |

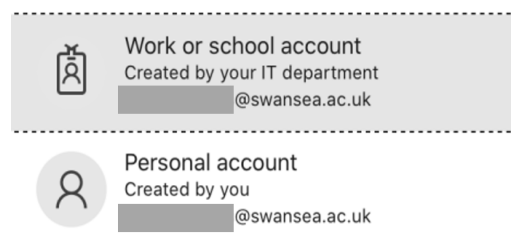

7. Enter your University email account password. Tap Sign in or Next.

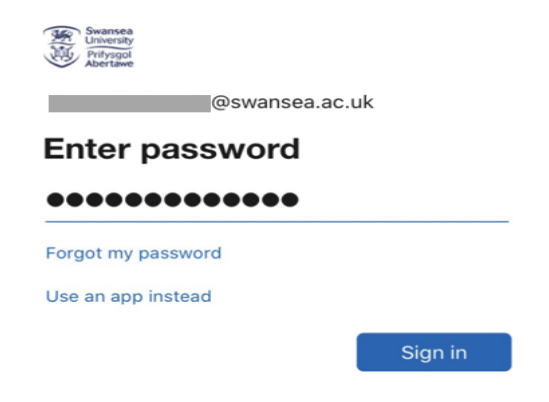

## iOS Mail App

8. You will receive a prompt for multi-factor authentication, verify your identity, e.g. by entering a one-time code received by text message or approving a Microsoft Authenticator app request.

| Swansea<br>University<br>Physical<br>Abertawe |                                                                                                    |  |
|-----------------------------------------------|----------------------------------------------------------------------------------------------------|--|
|                                               | @swansea.ac.uk                                                                                                 |  |
| Approve sign in request                       |                                                                                                    |  |
| Ŷ                                             | We've sent a notification to your mobile device.<br>Please open the Microsoft Authenticator app to<br>respond. |  |

Don't ask again for 30 days

Having trouble? Sign in another way

More information

9. Choose the services you want to sync with your iOS device and tap Save.

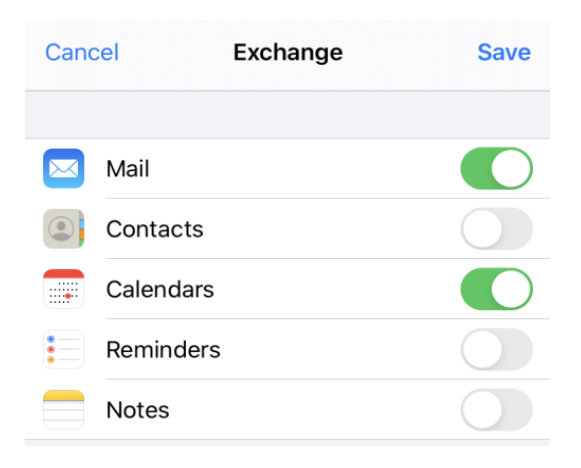

10. You're now ready to use the iOS Mail app.